Mapa menu Strona 1 z 4

## Mapa menu

## Lista menu

| Menu papieru                                                                        |                                         | Raporty                                                                                   | Sieć/Porty             |
|-------------------------------------------------------------------------------------|-----------------------------------------|-------------------------------------------------------------------------------------------|------------------------|
| Domyślne źródło                                                                     |                                         | Strona Ustawienia menu                                                                    | Aktywna karta sieciowa |
| Rozmiar/typ papieru                                                                 |                                         | Statystyki urządzenia                                                                     | Menu sieciowe          |
| Konfiguracja podajnika uniwersalnego                                                |                                         | Strona konfiguracji sieci                                                                 | Menu USB               |
| Zastąp rozmiar                                                                      |                                         | Strona ust. bezprzew.                                                                     | Menu Równoległy        |
| Tekstura papieru                                                                    |                                         | Lista profili                                                                             | Menu SMTP              |
| Gramatura papieru                                                                   |                                         | Strona konfiguracji sieci NetWare                                                         |                        |
| Ładowanie papieru                                                                   |                                         | Drukuj czcionki                                                                           |                        |
| Typy niestandardowe                                                                 |                                         | Drukuj katalog                                                                            |                        |
| Konfiguracja uniwersalna                                                            |                                         | Raport dot. materiałów                                                                    |                        |
| Bezpieczeństwo                                                                      | Heta                                    | awienia                                                                                   |                        |
| = •=p:••=•                                                                          | Usic                                    |                                                                                           |                        |
| Inne                                                                                | Usta                                    | wienia ogólne                                                                             |                        |
| Inne<br>Drukowanie poufne                                                           | Usta<br>Men                             | wienia ogólne<br>u ustawień                                                               |                        |
| Inne<br>Drukowanie poufne<br>Dziennik audytu bezpieczeństwa                         | Usta<br>Men<br>Men                      | wienia ogólne<br>u ustawień<br>u wykańczania                                              |                        |
| Inne<br>Drukowanie poufne<br>Dziennik audytu bezpieczeństwa<br>Ustaw datę i godzinę | Usta<br>Men<br>Men<br>Men               | wienia ogólne<br>u ustawień<br>u wykańczania<br>u jakości                                 |                        |
| Inne<br>Drukowanie poufne<br>Dziennik audytu bezpieczeństwa<br>Ustaw datę i godzinę | Usta<br>Men<br>Men<br>Men<br>Men        | wienia ogólne<br>u ustawień<br>u wykańczania<br>u jakości<br>u narzędzi                   |                        |
| Inne<br>Drukowanie poufne<br>Dziennik audytu bezpieczeństwa<br>Ustaw datę i godzinę | Usta<br>Men<br>Men<br>Men<br>Men        | uvienia ogólne<br>u ustawień<br>u wykańczania<br>u jakości<br>u narzędzi<br>u XPS         |                        |
| Inne<br>Drukowanie poufne<br>Dziennik audytu bezpieczeństwa<br>Ustaw datę i godzinę | Usta<br>Men<br>Men<br>Men<br>Men<br>Men | wienia ogólne<br>u ustawień<br>u wykańczania<br>u jakości<br>u narzędzi<br>u XPS<br>u PDF |                        |

## Informacje o panelu sterowania drukarki

Menu emulacji PCL

Menu HTML Menu obrazu

Na poniższym diagramie przedstawiono panel sterowania drukarki:

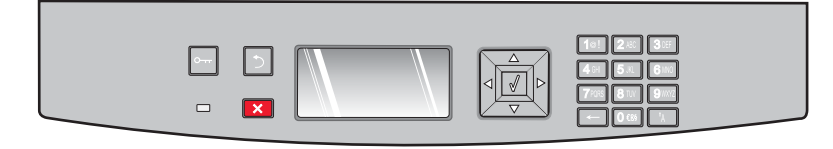

Poniższe diagramy i tabele zawierają więcej informacji na temat elementów panelu sterowania drukarki:

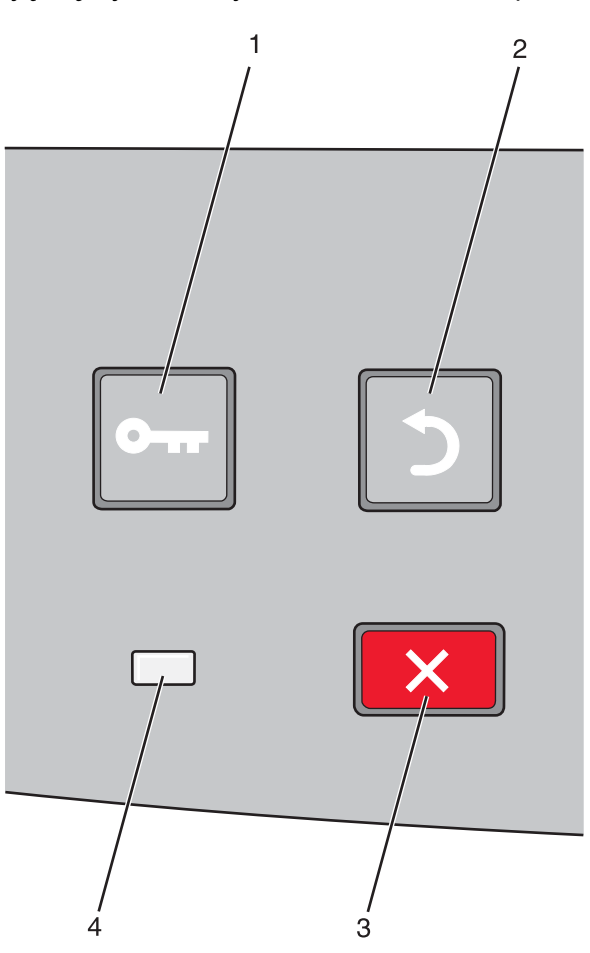

| Elemer | nt                     | Opis                                                                                                    |
|--------|------------------------|----------------------------------------------------------------------------------------------------|
| 1      | Przycisk Menu (🖃)      | Otwiera menu.                                                                                                    |
|        | 0                      | <b>Uwaga:</b> Menu są dostępne, tylko gdy drukarka znajduje się w stanie <b>Gotowa</b> .                                                                                  |
| 2      | Przycisk Wróć (೨)      | Powoduje powrót do poprzedniego oglądanego ekranu.                                                                                                    |
|        | 5                      |                                                                                                    |
| 3      | Przycisk Zatrzymaj (🗙) | Przerywa działanie drukarki.                                                                                                    |
|        | ×                      | Podczas drukowania naciśnięcie przycisku 🗙 powoduje wyświetlenie ekranu<br><b>Zatrzymywanie</b> . Następnie na ekranie <b>Zatrzymano</b> można wybrać ustawienia z listy. |

| Elemen | nt        | Opis                                                                                                    |
|--------|-----------|----------------------------------------------------------------------------------------------------|
| 4      | Kontrolka | Wskazuje stan drukarki:                                                                                        |
|        |           | <ul> <li>Wyłączona — zasilanie drukarki jest wyłączone.</li> </ul>                                             |
|        |           | <ul> <li>Migające zielone światło – drukarka nagrzewa się, przetwarza dane lub drukuje<br/>zadanie.</li> </ul> |
|        |           | <ul> <li>Ciągłe zielone światło – drukarka jest włączona, ale bezczynna.</li> </ul>                            |
|        |           | Ciągłe czerwone światło — potrzebna jest interwencja operatora.                                                |

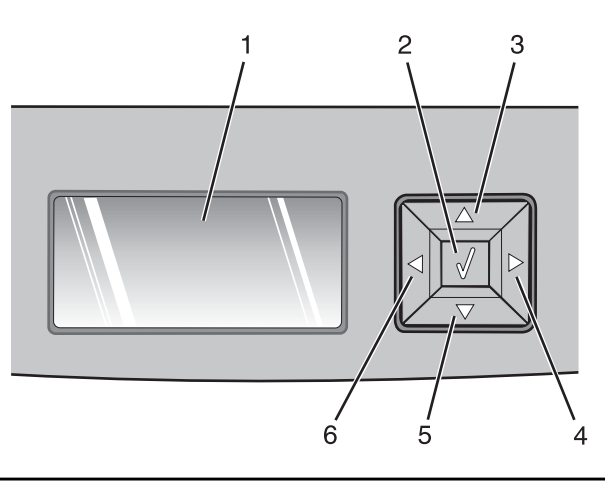

| Element    |                       | Opis                                                                                                    |
|------------|-----------------------|----------------------------------------------------------------------------------------------------|
| 1          | Wyświetlacz           | Pokazywane są na nim komunikaty o stanie drukarki oraz sygnalizowane są ewentualne<br>problemy, które należy rozwiązać. Na wyświetlaczu można również oglądać obrazki<br>zawarte w instrukcjach Pokaż, które ilustrują sposób wykonywania różnych zadań, np.<br>usuwania zacięć papieru.                                                                                                    |
| 2          | Przycisk Wybierz (    | <ul> <li>Powoduje otwarcie menu i wyświetlenie jego pierwszej pozycji (zwanej elementem menu).</li> <li>Powoduje otwarcie elementu menu i wyświetlenie możliwych wartości lub ustawień. Gwiazdka (*) oznacza ustawienie domyślne bieżącego użytkownika.</li> <li>Zapisanie wyświetlonego elementu menu jako nowego ustawienia domyślnego użytkownika</li> <li>Uwaga: Nowe ustawienie zapisane jako domyślne ustawienie użytkownika będzie obowiązywało aż do zapisania nowego ustawienia lub przywrócenia domyślnych ustawień fabrycznych. Ustawienia wybrane w aplikacji mogą zmienić domyślne ustawienia użytkownika wybrane na panelu sterowania drukarki.</li> </ul> |
| 3, 4, 5, 6 | Przyciski nawigacyjne | Naciskaj przyciski strzałki w górę lub w dół, aby przewijać menu, elementy menu lub<br>ustawienia (nazywane wartościami lub opcjami) albo przemieszczać się między<br>ekranami i opcjami menu.<br><b>Uwaga:</b> Każde naciśnięcie przycisku strzałki w górę lub w dół powoduje<br>przemieszczenie o jedną pozycję na dowolnej liście.<br>Naciśnięcie przycisku strzałki w prawo lub w lewo powoduje przewijanie wartości lub<br>tekstu wychodzącego poza ekran.                                                                                                    |

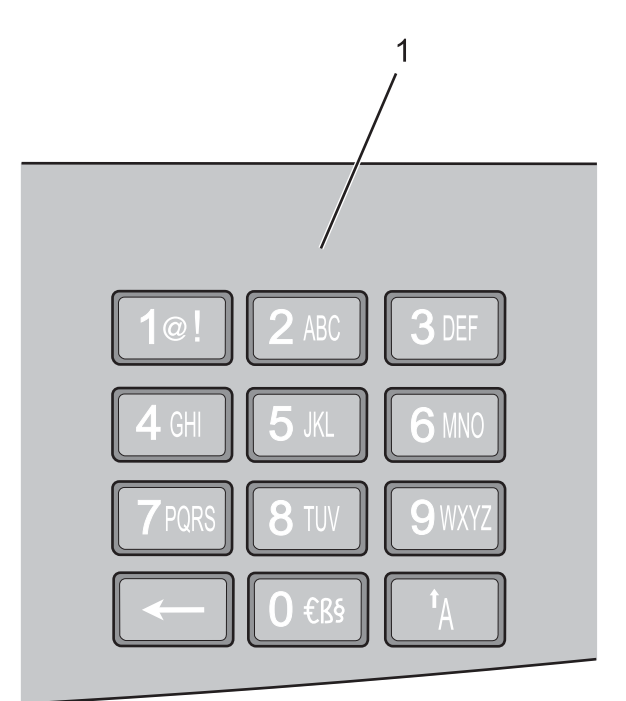

| Elemen | nt         | Opis                                                                                                    |
|--------|------------|----------------------------------------------------------------------------------------------------|
| 1      | Klawiatura | Wprowadzanie cyfr lub symboli, gdy na ekranie wyświetlacza LCD pojawiają się pola dopuszczające ich wprowadzanie. |